### Ain Shams University Faculty of Engineering Education & Student Affairs Sector

ind - Ain

## Student Guide for Training Application ON IMS

2021-2022

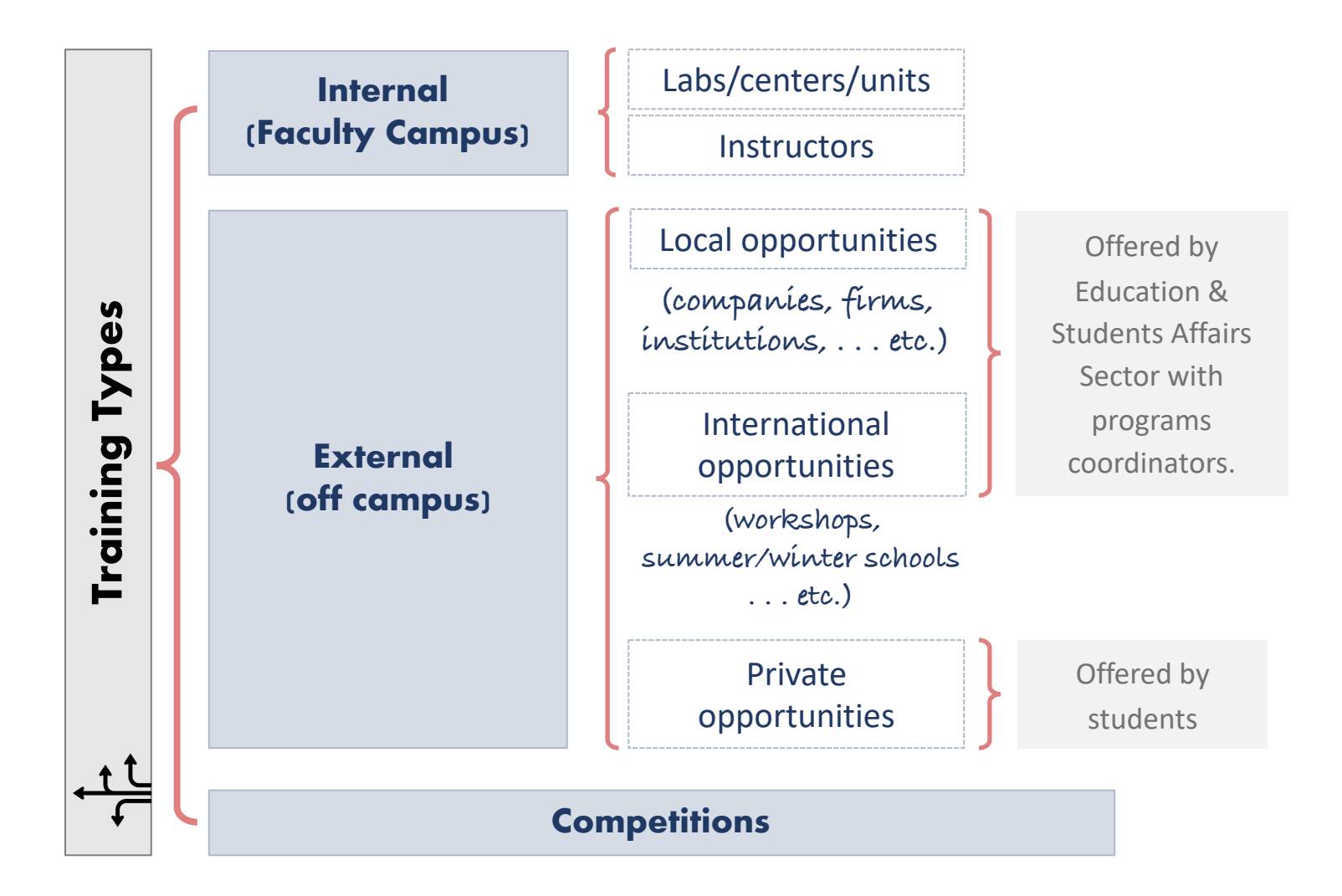

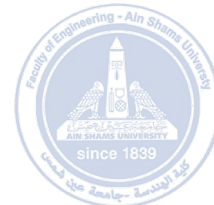

# Steps to apply for an opportunity offered/supported by the Faculty

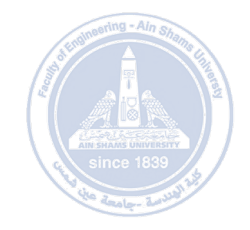

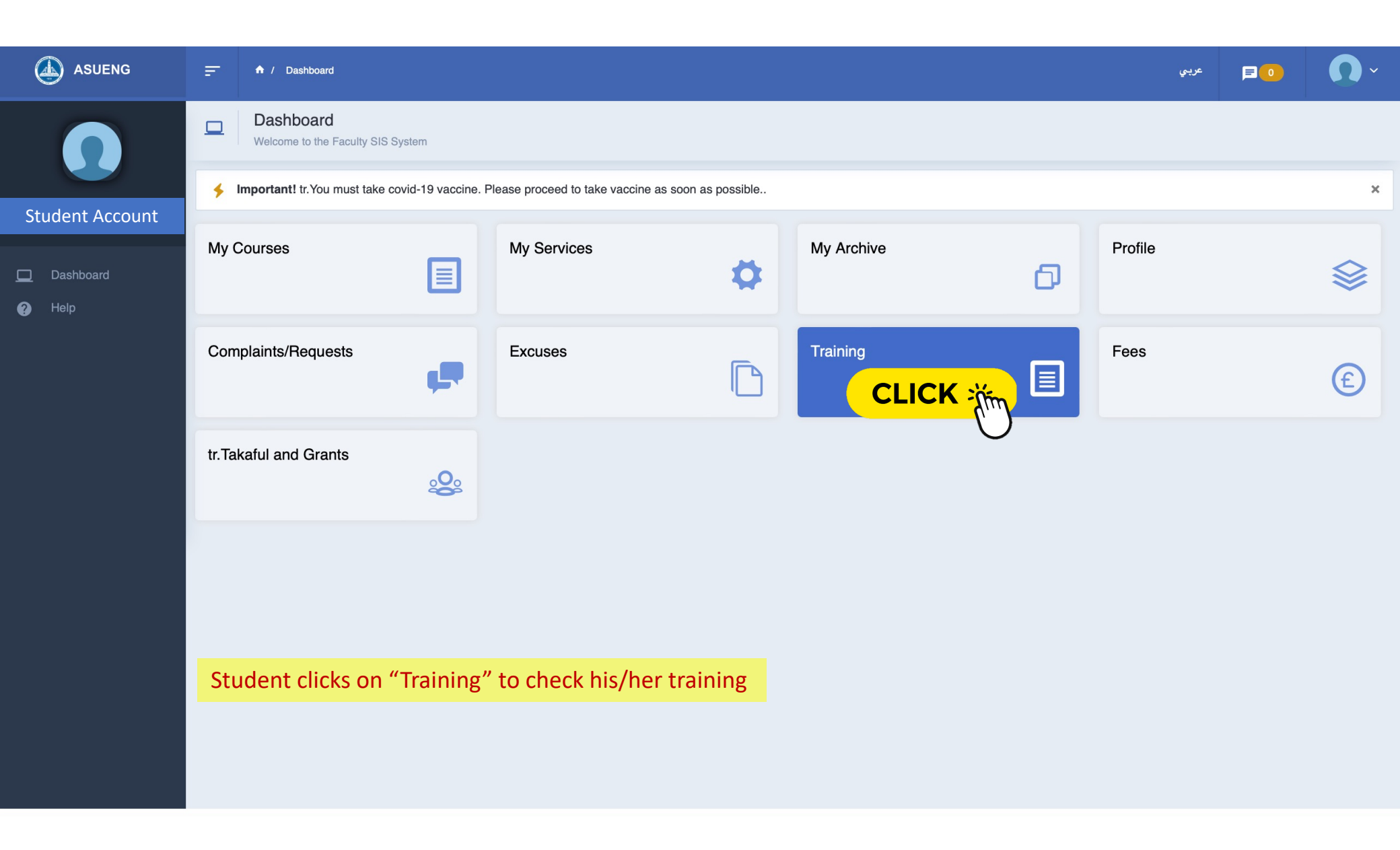

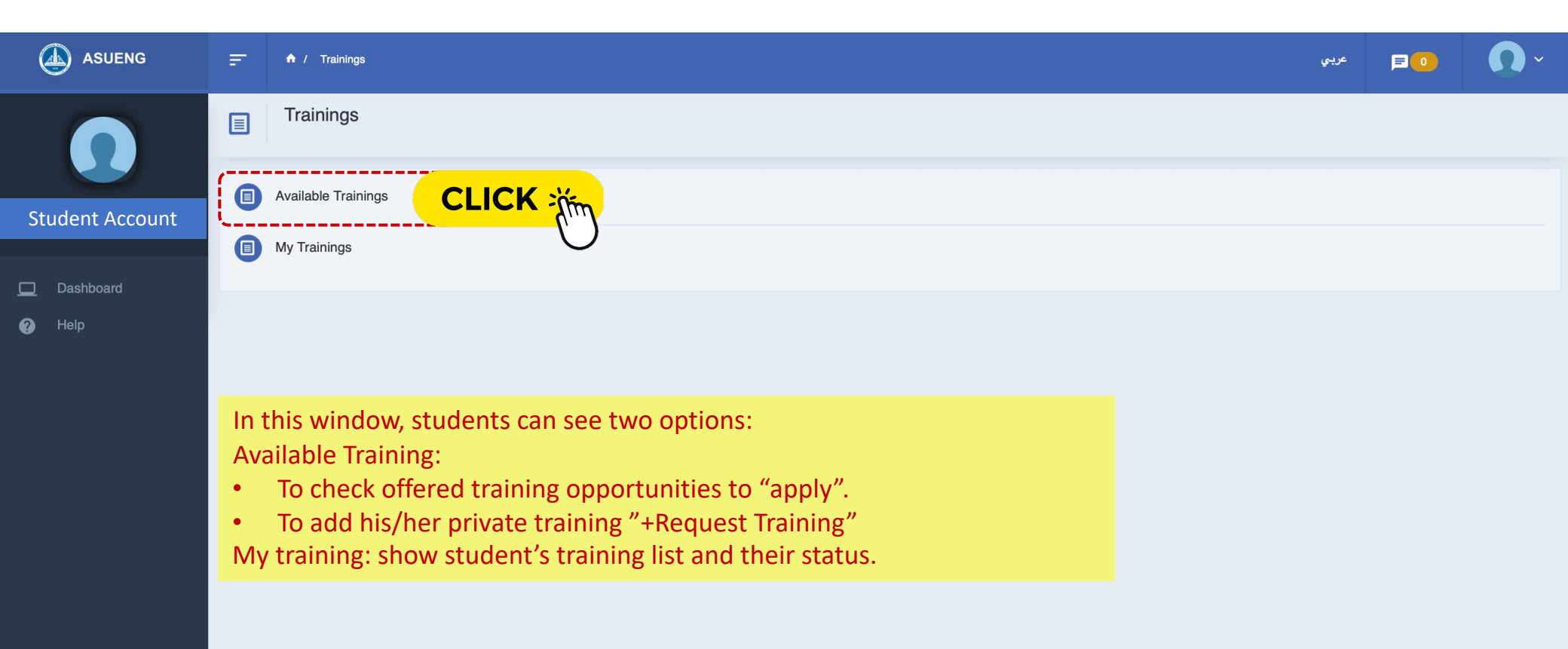

|                 | List T       | ilable Trainings<br>rainings |                    |           |                                                                  |                                                                                                    | + Request Training |
|-----------------|--------------|------------------------------|--------------------|-----------|------------------------------------------------------------------|----------------------------------------------------------------------------------------------------|--------------------|
| Student Account | Select Term  |                              | tr.Select Training | •         | Select Type                                                      | + Search                                                                                                    |                    |
| ] Dashboard     |              | Reset                        |                    |           |                                                                  |                                                                                                    |                    |
| ) Help          | Show 10<br># | entries Title                | 🔶 Туре             | Term      | 🔶 Info                                                           | Training Dates                                                                                                    | ¢ \$               |
|                 | 580          | Golden Gate Project          | External           | Fall 2021 | Weeks: 4<br>CV Required: No<br>Interview Required: No<br>Fees: 0 | Application Start: 2021-11-14<br>Application End: 2021-11-21<br>Training Start: 2021-12-01<br>Training End: 2022-01-31 |                    |
|                 | Showing 1    | to 1 of 1 entries            |                    |           |                                                                  |                                                                                                    |                    |
|                 |              |                              |                    |           |                                                                  |                                                                                                    |                    |

In "Available Training":

- Opportunities which are open for student's program will appear in his/her list.
- He/she can open the opportunity by clicking the "eye" icon.
- A new window for application will open as shown in the next page.

| ASUENC |
|--------|
| ASUENG |

2

=

Title

Description

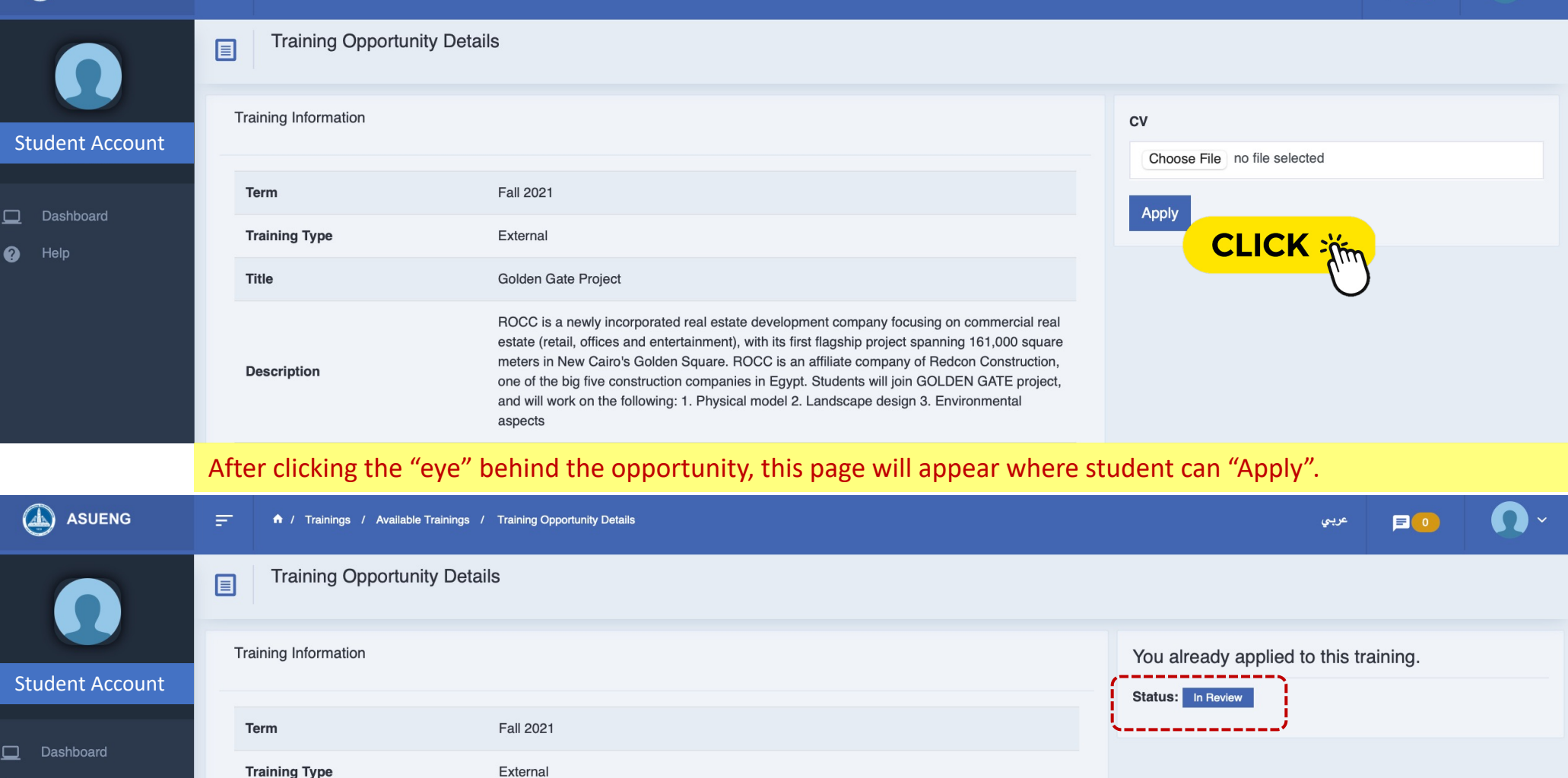

ROCC is a newly incorporated real estate development company focusing on commercial real estate (retail, offices and entertainment), with its first flagship project spanning 161,000 square meters in New Cairo's Golden Square. ROCC is an affiliate company of Redcon Construction,

one of the big five construction companies in Egypt. Students will join GOLDEN GATE project, and will work on the following: 1. Physical model 2. Landscape design 3. Environmental

After clicking "Apply", the status of this training opportunity will appear as "In Review".

Golden Gate Project

| ASUENG          |                                                    | عربي | <b>P</b> O | <b>O</b> ~ |
|-----------------|----------------------------------------------------|------|------------|------------|
| Ω               | Trainings                                          |      |            |            |
| Student Account | Available Trainings      My Trainings      CLICK X |      |            |            |
| Dashboard       |                                                    |      |            |            |
|                 | Then, student can check his/her "My Trainings".    |      |            |            |
|                 |                                                    |      |            |            |

|                        | Ŧ | • <b>•</b> / | Trainings / My Trainings |                    |           |                                                                            | عربي                                                                                                    | <b>P</b> O | <b>O</b> ~ |
|------------------------|---|--------------|--------------------------|--------------------|-----------|----------------------------------------------------------------------------|----------------------------------------------------------------------------------------------------|------------|------------|
| $\mathbf{\Omega}$      |   | My Tra       | Trainings<br>ainings     |                    |           |                                                                            |                                                                                                    |            |            |
| Student Account        |   | Term         | Search                   | tr.Select Training | •         | Select Type                                                                | ♦ Select Status                                                                                                    |            | \$         |
| <ul><li>Help</li></ul> |   | Show 10      | ♦ entries                |                    |           |                                                                            |                                                                                                    |            |            |
|                        |   | #            | Title                    | Туре               | Term      | ≑ Info                                                                     | Training Dates                                                                                                    |            |            |
|                        |   | 10591        | Golden Gate Project      | External           | Fall 2021 | Weeks: 4<br>CV Required: No<br>Interview Required: No<br>Status: In Review | Application Start: 2021-11-14<br>Application End: 2021-11-21<br>Training Start: 2021-12-01<br>Training End: 2022-01-31<br>Admission Date: 2021-11-17 | ٢          |            |

The opportunity will appear in his/her list as "In Review" waiting for the academic advisor "Accepted" or "Semi Accepted", the latter for SCHEP students as they need to pay first to turn their status into "Accepted"

|                                             | 🚍 🕈 / Trainings / My Trainings       |                                                                                                    | × 🚺 🧿 🗏 عربي                                                                                                    |
|---------------------------------------------|--------------------------------------|----------------------------------------------------------------------------------------------------|----------------------------------------------------------------------------------------------------|
| Ω                                           | My Trainings     My Trainings        |                                                                                                    |                                                                                                    |
| Student Account                             | Term                                 | Select Training Select Type                                                                                                    | ♦ Select Status                                                                                                    |
| <ul> <li>Dashboard</li> <li>Help</li> </ul> | Show 10 + entries                    | A case for <u>ICHEP student</u> , his/her request i<br>(as he/she already paid the training with h                               | s "Accepted" by the academic advisor is/her overall fees).                                                                                                    |
|                                             | # Title                              | 🖨 Type 💠 Term 💠 Info                                                                                                    | Training Dates                                                                                                    |
|                                             | 10591 Golden Gate Project            | Weeks: 4<br>CV Required: No<br>Interview Required: No<br>Status: Accepted                                                        | Application Start: 2021-11-14<br>Application End: 2021-11-21<br>Training Start: 2021-12-01<br>Training End: 2022-01-31<br>Admission Date: 2021-11-17                                     |
| ASUENG                                      | 📻 🏫 / Trainings / My Trainings       |                                                                                                    | ∽ 💽 ا عربي                                                                                                    |
| $\bigcirc$                                  | My Trainings<br>My Trainings         |                                                                                                    |                                                                                                    |
| Student Account                             | Term<br>Search Reset                 | Select Training Select Type                                                                                                    | ♦ Select Status                                                                                                    |
| Dashboard                                   |                                      | A case for <b>SCHEP student</b> , his/her request                                                                                | is "Semi Accepted" by the academic                                                                                                    |
| (?) Help                                    | Show 10 + entries                    | advisor. The status will turn automatically                                                                                      | into "Accepted" once the student pays.                                                                                                    |
|                                             | # Title                              | ≑ Type                                                                                                    | 💠 Training Dates 🔶 🔶                                                                                                    |
|                                             | الهيئة الهندسية للقرات المسلحة 10185 | For <u>SchEP student</u> to pay, he/she should o<br>"Semi Accepted" by clicking the Review Reversion<br>Status: Approved         | pen the opportunit in it??*** that is already         Abplication End: 2021-08-05         Training Start: 2021-08-01         Training End: 2021-08-26         Admission Date: 2021-09-01 |
|                                             | 10588 Golden Gate Project            | External       Fall 2021       Weeks: 4         CV Required: No       Interview Required: No         Status:       Semi Accepted | Application Start: 2021-11-14<br>Applic<br>Train<br>Train<br>Admission Date: 2021-11-14                                                                                                  |

| AUGEN |
|-------|
|       |

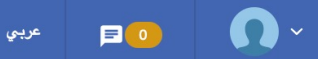

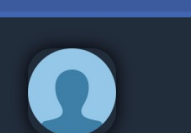

Student Account

Dashboard

Help

#### Training Show

E.

Training

Training Information

| Title     Golden Gate Project                                                                                                    |                                                                                   |
|----------------------------------------------------------------------------------------------------|-----------------------------------------------------------------------------------|
| Term Fall 2021                                                                                                    |                                                                                   |
| ROCC is a newly incorporated real estate development company focusing on commercial real estate (retail, offices and entertainmerDescriptionspanning 161,000 square meters in New Cairo's Golden Square. ROCC is an affiliate company of Redcon Construction, one of the bigEgypt. Students will join GOLDEN GATE project, and will work on the following: 1. Physical model 2. Landscape design 3. Environmental | nt), with its first flagship project<br>five construction companies in<br>aspects |
| Training provider REDCON                                                                                                    |                                                                                   |
| Payment Required Yes                                                                                                    |                                                                                   |
| Training Fees 3000                                                                                                    |                                                                                   |
| Number of weeks 4                                                                                                    |                                                                                   |

| Status            | Semi Accepted                                                                                       |
|-------------------|----------------------------------------------------------------------------------------------------|
|                   |                                                                                                    |
| Application Files |                                                                                                    |
| -                 |                                                                                                    |
| cv                | Choose File no file selected                                                                        |
|                   | Save                                                                                                |
| Training Fees     | SCHEP student: as appeared, it is the opportunity window where a student should click on "Pay Now". |
| Fees              | 3000                                                                                                |
|                   | CLICK -                                                                                             |

| ASUENG          | F     | ↑ / Dashboard / My Services / Fees Payment             | عربي | <b>P</b> O | <b>O</b> ~ |
|-----------------|-------|--------------------------------------------------------|------|------------|------------|
| $\bigcirc$      | £     | Fees Payment<br>Student Financial Unit                 |      |            |            |
| Student Account | You a | are about to pay 3000 EGP                              |      |            |            |
| 🛄 Dashboard     | Extra | a Fees                                                 |      |            |            |
| Help            | Cred  | lit Card: 1.45%                                        |      |            |            |
|                 | Faw   | ry: Check while requesting                             |      |            |            |
|                 |       | Pay with Credit Card Pay with my credit Pay with Fawry |      |            |            |
|                 | Pa    | ayment window for <u>SCHEP student</u> .               |      |            |            |

### Steps to **apply** for private opportunities provided by students via private contacts

subject to be accepted by academic advisors and corresponding program coordinators

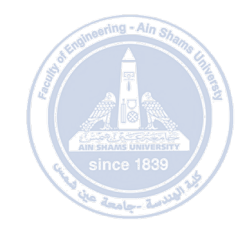

|                 | F | مربعي A / Trainings | ₽ | <b>O</b> ~ |
|-----------------|---|---------------------|---|------------|
|                 |   | Trainings           |   |            |
| Student Account |   |                     |   |            |
| Dashboard       |   | My Trainings        |   |            |
| Help            |   |                     |   |            |

|                 | Ava         | ilable Trainings<br>rainings |                    |           |                                                                  |                                                                                                    | + Request Training |
|-----------------|-------------|------------------------------|--------------------|-----------|------------------------------------------------------------------|----------------------------------------------------------------------------------------------------|--------------------|
| Student Account | Select Term |                              | tr.Select Training | -         | Select Type                                                      | ♦ Search                                                                                                    | CLICK              |
| 🛄 Dashboard     | F           | Reset                        |                    |           |                                                                  |                                                                                                    |                    |
| 🕑 Help          | Show 10     | entries                      |                    |           |                                                                  |                                                                                                    |                    |
|                 | #           | Title                        | Туре               | Term      | ♦ Info                                                           | Training Dates                                                                                                    | \$ \$              |
|                 | 580         | Golden Gate Project          | External           | Fall 2021 | Weeks: 4<br>CV Required: No<br>Interview Required: No<br>Fees: 0 | Application Start: 2021-11-14<br>Application End: 2021-11-21<br>Training Start: 2021-12-01<br>Training End: 2022-01-31 | ٢                  |
|                 | Showing 1 t | to 1 of 1 entries            |                    |           |                                                                  | Pri                                                                                                    | evious 1 Next      |

By clicking "Available Trainings", this window will appear. Then, student can click "+Request Training", in order to add his/her private training. However, it is subject to be accepted by academic advisors and corresponding program coordinators with reference to PFT SPECS.

|                 |                                          | عربي | <b>₽</b> 0 | <b>O</b> ~ |
|-----------------|------------------------------------------|------|------------|------------|
| $\bigcirc$      | Submit Training Request Request Training |      |            |            |
| Student Account | Training Information                     |      |            |            |
| 🗖 Dashboard     | Term * Select the term                   |      |            | \$         |
| 🕜 Help          | Training Type * Select the training type |      |            | *          |
|                 | Organization * Select Organization       |      |            | \$         |
|                 | Title * The title of the training        |      |            |            |
|                 |                                          |      |            |            |

Student must fill in all required information.

## **Completing** a single training cycle

Students should (after completing their training):

- 1. Upload training technical report
- 2. Upload training certificate
- 3. Fill in a quessionnaire

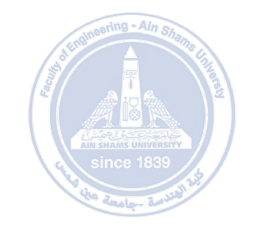

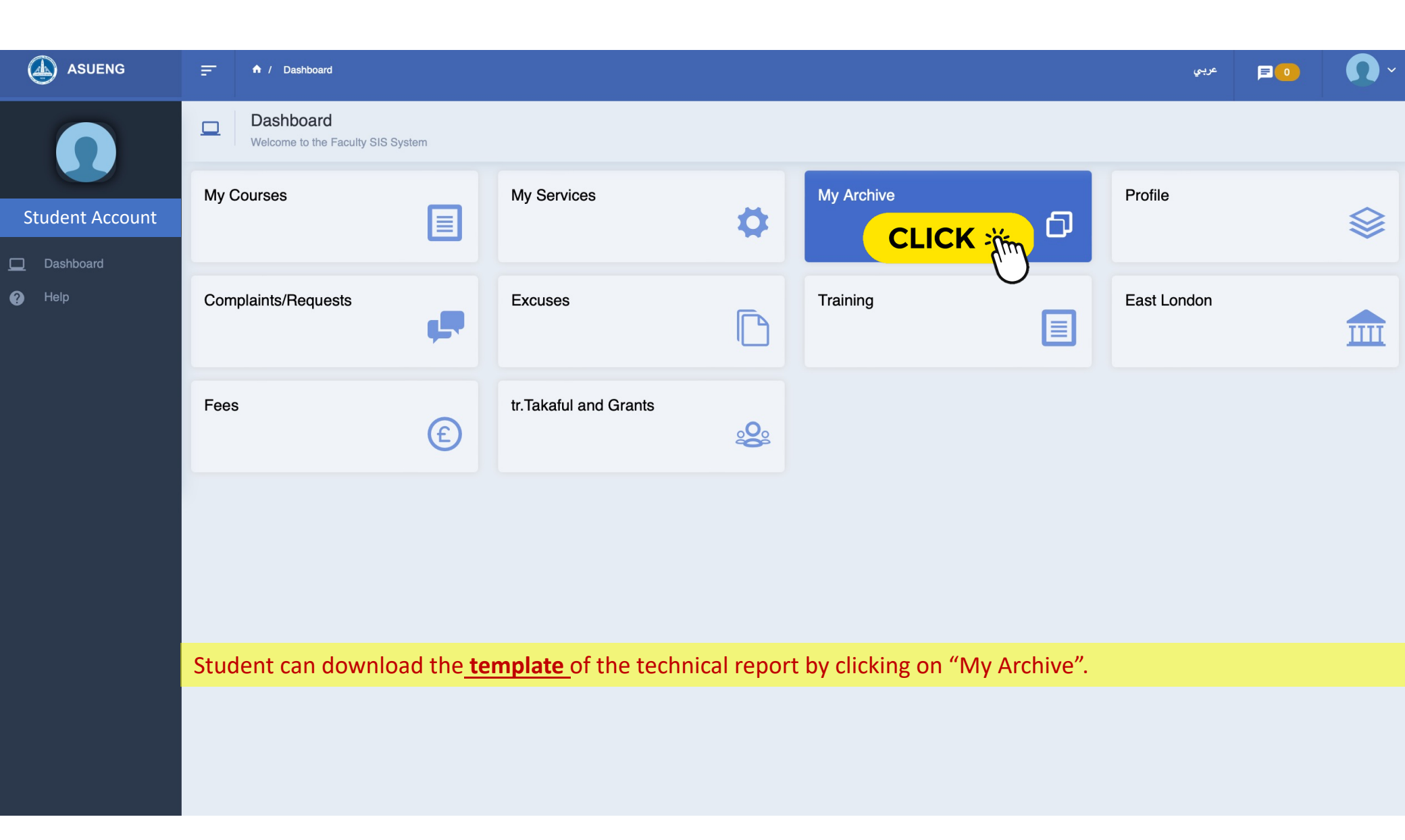

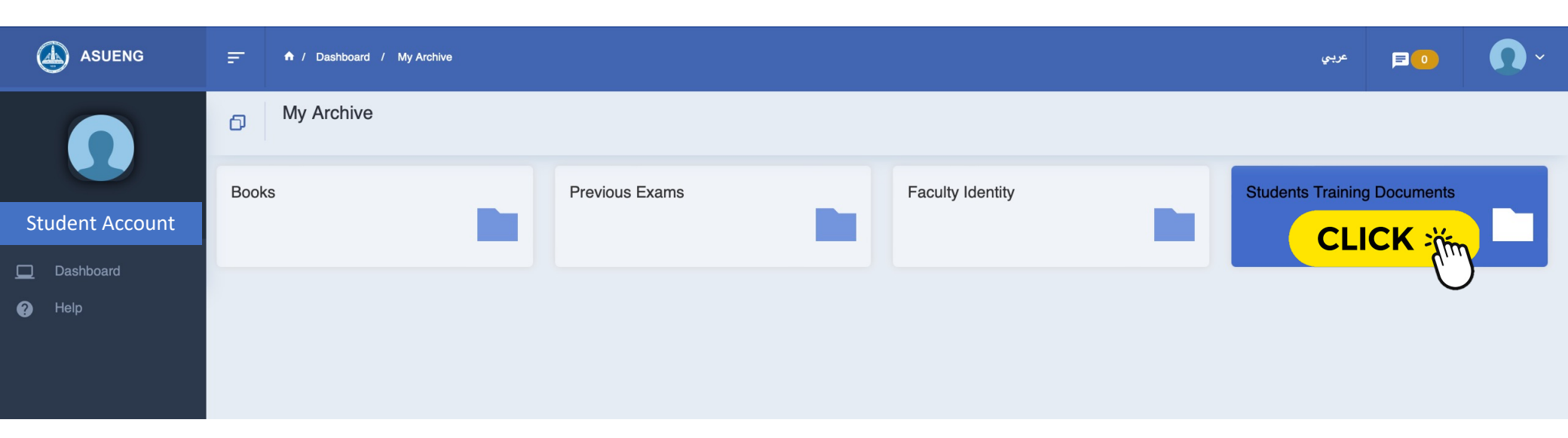

#### By clicking "Student Training Documents", the window below will appear where students can download the Technical Report template.

|                 | A / Dashboard / My Archive / Archive |        | عربي                | <b>PO</b> ~     |  |
|-----------------|--------------------------------------|--------|---------------------|-----------------|--|
| 0               | Archive     Show archive contents    |        |                     |                 |  |
| Student Account | Students Training Documents          |        |                     |                 |  |
|                 | Show 10 🗘 entries                    |        | Se                  | earch:          |  |
| Dashboard       | Name                                 | ▲ Size |                     |                 |  |
| 🥐 Help          | Appendix-4 IStudent Technical Report | 256 KB | 2021-11-01 19:28:38 |                 |  |
|                 | Showing 1 to 1 of 1 entries          |        |                     | Previous 1 Next |  |

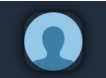

#### Training Show Training

Student Account

Help

| Questionaire *         | Not Finished Apply                                                                                                    |
|------------------------|----------------------------------------------------------------------------------------------------|
| Finish Training        |                                                                                                    |
| Status                 | Accepted                                                                                                    |
| Interview Required     | No                                                                                                    |
| CV Required            | No                                                                                                    |
| End Date               | 2021-11-20                                                                                                    |
| Start Date             | 2021-11-10                                                                                                    |
| Application End Date   | 2021-11-10                                                                                                    |
| Application Start Date | 2021-11-01                                                                                                    |
| Number of weeks        | 4                                                                                                    |
| Payment Required       | No                                                                                                    |
| Training provider      | REDCON Construction Company                                                                                                    |
| Description            | ROCC is a newly incorporated real estate development company focusing on commercial real estate (retail, offices and entertainment), with its first flagship project spanning 161,000 square meters in New Cairo's Golden<br>Square. ROCC is an affiliate company of Redcon Construction, one of the big five construction companies in Egypt. Students will join GOLDEN GATE project, and will work on the following: 1. Physical model 2. Landscape<br>design 3. Environmental aspects |
| Term                   | Fall 2021                                                                                                    |
| Title                  | Golden Gate Project                                                                                                    |
| Training Information   |                                                                                                    |

To complete the training cycle for specific opportunity, student should go: "Trainings \_ My Trainings", then click on the "eye" icon beside the training opportunity he/she completed. Then, this window will open for filling in a feedback questionnaire by clicking "Apply" as shown in the red boundary.

| $\mathbf{\Omega}$ | Training QuestionnaireQuestionnaires Information |                                                |                          |            |       |                 |
|-------------------|--------------------------------------------------|------------------------------------------------|--------------------------|------------|-------|-----------------|
| Student Account   | 🎍 Adviso                                         |                                                | ł                        |            |       |                 |
| 🛄 Dashboard       |                                                  | 1. Overall, I Am Satisfied With This Training. |                          |            |       |                 |
| 🕜 Help            |                                                  | Strongly Disagree                              | o Disagree               | Not Sure   | Agree | Strongly Agrees |
|                   |                                                  |                                                |                          |            |       |                 |
|                   |                                                  | 2. Participation And St                        | udent Interaction Were E | ncouraged. |       |                 |
|                   |                                                  | Strongly Disagree                              | Disagree                 | Not Sure   | Agree | Strongly Agrees |

After filling in the questionnaire, student clicks on "Submit" to continue the process.

|                         | 1,       |
|-------------------------|----------|
| 13. Additional Comments |          |
|                         |          |
|                         | <u> </u> |
|                         |          |

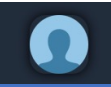

#### Training Information

| Dashboard |  |
|-----------|--|
|           |  |

| 0 | Help | Term |
|---|------|------|
|   |      |      |

| Title                  | Golden Gate Project                                                                                                    |
|------------------------|----------------------------------------------------------------------------------------------------|
| Term                   | Fall 2021                                                                                                    |
| Description            | ROCC is a newly incorporated real estate development company focusing on commercial real estate (retail, offices and entertainment), with its first flagship project spanning 161,000 square meters in New Cairo's Golden Square. ROCC is an affiliate company of Redcon Construction, one of the big five construction companies in Egypt. Students will join GOLDEN GATE project, and will work on the following: 1. Physical model 2. Landscape design 3. Environmental aspects |
| Training provider      | REDCON Construction Company                                                                                                    |
| Payment Required       | No                                                                                                    |
| Number of weeks        | 4                                                                                                    |
| Application Start Date | 2021-11-01                                                                                                    |
| Application End Date   | 2021-11-10                                                                                                    |
| Start Date             | 2021-11-10                                                                                                    |
| End Date               | 2021-11-20                                                                                                    |
| CV Required            | No                                                                                                    |
| Interview Required     | No                                                                                                    |
| Status                 | Accepted                                                                                                    |
|                        |                                                                                                    |
| Finish Training        |                                                                                                    |
|                        |                                                                                                    |
| Questionaire *         | Finished                                                                                                    |
| Report *               | Choose File no file selected                                                                                                    |
| Certificate *          | Choose File no file selected                                                                                                    |

After submitting the questionnaire, this window will open for uploading both "Students Technical Report" and training certificate, then student can click "Finished". Then, the program coordinator will check the case then click "Approved", and hence, the cycle closed.

# Thank you

### Ain Shams University Faculty of Engineering Education & Student Affairs Sector

2021-2022

Prepared by

**Doaa K. Hassan** Coordinator of Art Activities and Practical Field Training of Architectural Programs